Step 1: You will receive a link via email to enter your promo code/password. The link will take you to the ticketing page

| CBU Buy Tickets Promotions Seas | on Renewals Student Tickets Contact Us                                                         | Sign In |
|---------------------------------|------------------------------------------------------------------------------------------------|---------|
|                                 | Enter Promo Code<br>This code will grant you access to locked promotional pages.<br>Promo Code |         |
|                                 | ✿ FA24-1 ×                                                                                     |         |
|                                 | Password<br>This promotion requires a password                                                 |         |
|                                 | Enter Password                                                                                 |         |
|                                 | Enter                                                                                          |         |
|                                 | Powered By                                                                                     |         |
|                                 | PACIOLAN                                                                                       |         |
|                                 | © 2024 Paciolan<br>All Rights Reserved.                                                        |         |

Step 2: In the promo code section, you will see the name of your commencement ceremony. DO NOT press the "X." Enter the code you received via email into the password field. After entering the code, press Enter to proceed.

| CBU Buy Tickets Promotions | Season Renewals Student Tickets Contact Us                                                     | Sign In |
|----------------------------|------------------------------------------------------------------------------------------------|---------|
|                            | Enter Promo Code<br>This code will grant you access to locked promotional pages.<br>Promo Code |         |
|                            | Enter                                                                                          |         |
|                            | Powered By<br>PACIOLAN                                                                         |         |
|                            | © 2024 Paciolan<br>All Rights Reserved.                                                        |         |

Step 3: After entering your code, you will be directed to this page. Click **"Buy Now"** to proceed. Please note that commencement tickets are free.

| Fall Commencement         |                                                                                                    |         |
|---------------------------|----------------------------------------------------------------------------------------------------|---------|
| Filter by<br>Availability | Commencement 2024<br>Fall Commencement Ceremony 1<br>Thu, Dec 12, 2024 • 0:30em<br>Everte Events Center<br>Everte Events Center | Buy Now |
| Plenty Available          | Tomet Evens ocher                                                                                                    |         |
| Not Many Left             |                                                                                                    |         |
| Almost Gone               |                                                                                                    |         |
| Day of the Week           |                                                                                                    |         |
| Weekdays                  |                                                                                                    |         |
| Weekends                  |                                                                                                    |         |
| Time                      |                                                                                                    |         |
| Morning                   |                                                                                                    |         |
| Afternoon                 |                                                                                                    |         |
| Evoning                   |                                                                                                    |         |

Step 4: Once you press **"Buy Now"**, you will be directed to the seating map, where you can select the seats for your guests. When you click on a section, available seats will be marked with green dots, while unavailable seats will appear as grey dots. The maximum number of tickets you can select is 7 or 8, depending on the allocation granted to your college or school. The system will not allow you to exceed this limit.

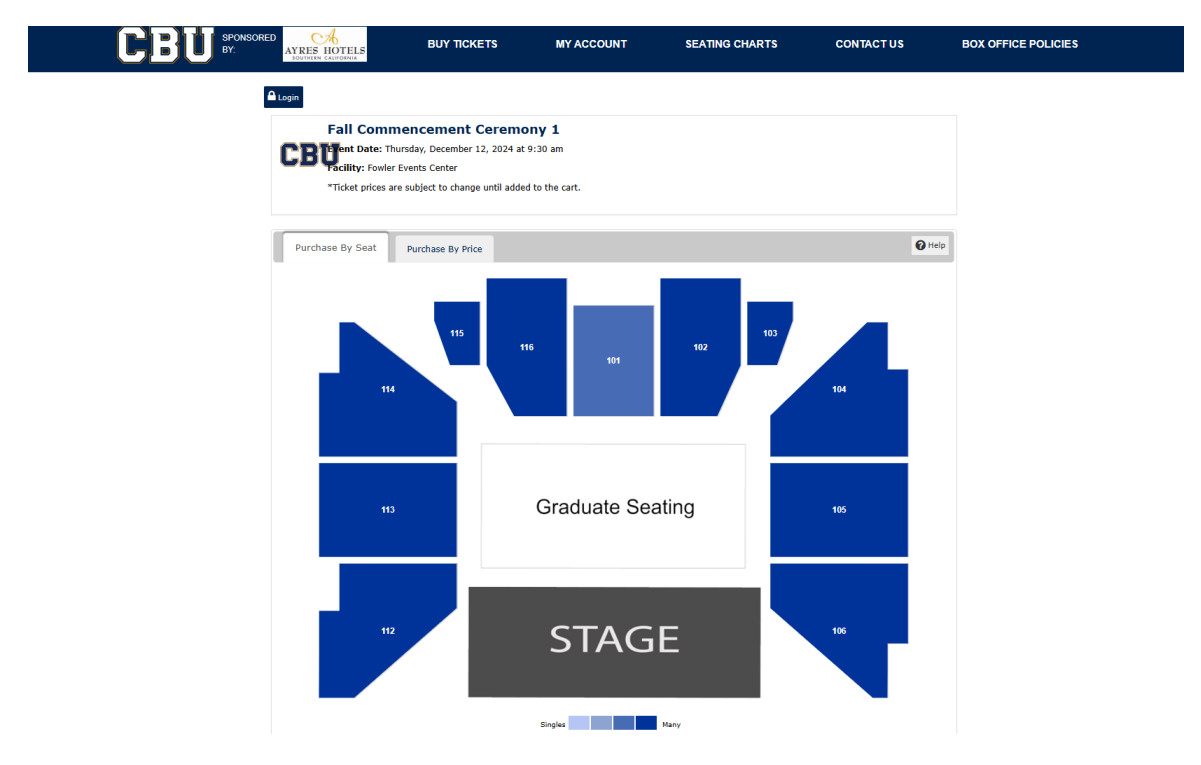

Step 5: After you add all the tickets to your cart, you will be directed to this page. Click "Continue" to proceed.

| CBU SPONSORED<br>BY: AYRES HI                 |                                                                                                | MY ACCOUNT                          | SEATING CHARTS | CONTACT US          | BOX OFFICE POLICIES  |  |
|-----------------------------------------------|------------------------------------------------------------------------------------------------|-------------------------------------|----------------|---------------------|----------------------|--|
| <mark>● Login</mark><br>Your                  | Cart                                                                                           |                                     |                |                     |                      |  |
| Fall<br>Thursd<br>Fowler<br>Quant<br>Price L  | Commencement Ceremony 1<br>yy, December 12, 2024 at 9:30 am<br>Events Center<br>y; 8<br>vei: 1 | \$0.00 CART SI<br>kdown<br>Subtotal | S0.00          |                     |                      |  |
| Level:<br>Section<br>Row: K<br>Seats:<br>Edit | 100<br>1: 101<br>1:8<br>Remove                                                                 |                                     | TOTAL          | \$0.00              |                      |  |
| Delit                                         | very Method<br>Mobile Delivery - \$0.00<br>Delivery to My Mobile Device Please note that we    | nu will receive 2 emails: 1 confirm |                | CONTINUE            |                      |  |
|                                               | your order and 1 with a link to your ticket(s) that camore                                     |                                     | 4              | Continue Shopping   |                      |  |
|                                               |                                                                                                |                                     |                | Remove Entire Order |                      |  |
| Aci                                           |                                                                                                | Do Not Share or Sell My Informat    |                | <b>SIDE</b>         | ARM                  |  |
| <u></u> 01                                    |                                                                                                | VEST CONST CONSTRUCTOR              | 2 🎇 🤇          | A LEARFIELD COMPA   | <del>av</del> sports |  |
|                                               |                                                                                                | PACiOL/                             | AN             |                     |                      |  |

Step 6: If you are not logged into your account, you will be redirected to this page. If you have never logged in before, use your CBU email (your full name, not your ID number). An email with a code will be sent to your Lancer Mail. Enter the code and follow the instructions to create your account.

| <b>CBU</b> Buy Tickets Promotions Season Renewals Student Tickets Contact Us |  |
|------------------------------------------------------------------------------|--|
| Sign In<br>Email *                                                           |  |
| Continue                                                                     |  |

Step 7: After you log in or create an account, you will be redirected to **"Your Cart."** Click **"Continue"** again to proceed.

## Your Cart

| Fall              | Commencement Ceremony 1                                                                                                    | Item Total: \$0.00                   | CART SUMMARY    | (         |
|-------------------|----------------------------------------------------------------------------------------------------|--------------------------------------|-----------------|-----------|
| Fowler            | Events Center                                                                                                    |                                      | Subtotal        | \$0.00    |
| Quanti            | ity: <b>8</b>                                                                                                    |                                      |                 |           |
| Price L           | evel: 1                                                                                                    |                                      | D.I. CI         | ¢0.00     |
| Level: 1          | 100                                                                                                    |                                      | Delivery Charge | \$0.00    |
| Section<br>Rowr K | 101                                                                                                    |                                      |                 |           |
| Seats:            | 1-8                                                                                                    |                                      | TOTAL           | \$0.00    |
| Edit              | Remove                                                                                                    |                                      |                 |           |
|                   |                                                                                                    |                                      |                 |           |
| Deli              | very Method                                                                                                    |                                      | CONTIN          | NUE       |
| $\bigcirc$        | Mobile Delivery - \$0.00                                                                                                    |                                      |                 |           |
|                   | Delivery to My Mobile Device Please note that you will r your order and 1 with a link to your ticket(s) that ca $\underline{m}$ | eceive 2 emails: 1 confirming<br>ore | 📜 Continue S    | hopping   |
|                   |                                                                                                    |                                      | 🛷 Continue R    | lenewing  |
|                   |                                                                                                    |                                      | Remove Ent      | ire Order |

Step 8: Since the tickets are free, you do not need to enter any payment information. If you would like to receive the tickets via text message, check the box next to "Yes, I also want my tickets via text message." Then, click "Submit Form" to complete the process.

| BBU SPONSORED BY: AYR                          | RES HOTELS                                                                                                    | BUY TICKETS                                                                                                    | MY ACCOUNT     | DONATE                          | SEATING CHARTS                   | CONTACT US  | BOX OFFICE POLICIES |
|------------------------------------------------|----------------------------------------------------------------------------------------------------|----------------------------------------------------------------------------------------------------|----------------|---------------------------------|----------------------------------|-------------|---------------------|
| Manage                                         | My Account Logout                                                                                                    | rmation                                                                                                    |                |                                 |                                  |             |                     |
| Acc                                            | ount Information                                                                                                    |                                                                                                    | Amount         | Due Now                         |                                  | \$0.00      |                     |
| Billi                                          | ing Address                                                                                                    | E                                                                                                    | dit<br>No paym | nformation<br>ent due at this t | ime                              |             |                     |
| Ship                                           | pping Address                                                                                                    | E                                                                                                    | dit            |                                 |                                  |             |                     |
|                                                | Cell Phone<br>Home                                                                                                    | E                                                                                                    | dit            |                                 |                                  |             |                     |
| Text                                           | t My Tickets                                                                                                    |                                                                                                    |                |                                 |                                  |             |                     |
| V<br>Mob<br>Nu<br>By s<br>phon<br>relat<br>num | es, I also want my ticke<br>bile<br>biber<br>selecting "Text My Tickets"<br>ne number, you consent to<br>ted notifications via text m<br>biber provided. Message an | ets via text message<br>X-XXX<br>and providing your moto<br>preceive your ticket(s) a<br>tessages to the phone<br>d data rates may apply. | ile<br>Ind     |                                 |                                  |             |                     |
|                                                |                                                                                                    |                                                                                                    |                |                                 | By placing this order I accept t | SUBMIT FORM | )                   |

Step 9: This is the final page that will appear. It serves as your order confirmation and includes all your ticketing information.

| CBU SPONSORE<br>BY: | AYRES HOTELS                                                                                                    | BUY TICKETS      | MY ACCOUNT                                                                                            | SEATING CHARTS                                               | CONTACT US                     | BOX OFFICE POLICIES |
|---------------------|----------------------------------------------------------------------------------------------------|------------------|----------------------------------------------------------------------------------------------------|--------------------------------------------------------------|--------------------------------|---------------------|
|                     | Manage My Account                                                                                                    |                  |                                                                                                    |                                                              |                                |                     |
|                     | Order Confirmation                                                                                                    |                  |                                                                                                    |                                                              |                                |                     |
|                     | Thank you for your order                                                                                                    | r Cora Rayne     | General Information                                                                                   |                                                              |                                |                     |
|                     | Address:                                                                                                    |                  | Return and Refund Policy: All s<br>Refunds/Exchanges.                                                 | ales are final upon completion of tra                        | nsaction. No                   |                     |
|                     | Phone:                                                                                                    |                  | Will Call: Tickets picked up at Wi<br>complete the transaction.<br>You will receive an e-mail confirm | Il Call <b>must</b> be accompanied by a pl<br>ation shortly. | noto I.D. and credit card used | Ito                 |
|                     | E-mail:                                                                                                    |                  |                                                                                                    |                                                              |                                |                     |
|                     | Payment Information                                                                                                    |                  | Order Information                                                                                     |                                                              |                                |                     |
|                     | Total Cost:                                                                                                    | \$ 0.00          | Account Number:<br>Confirmation Number:                                                               |                                                              |                                |                     |
|                     |                                                                                                    |                  | order Date                                                                                            |                                                              |                                |                     |
|                     | Ticket Purchases                                                                                                    |                  |                                                                                                    |                                                              |                                |                     |
|                     | Fall Commencement Ceremo<br>Thursday, December 12, 2024 at 9<br>Fowler Events Center                                                                                                    | ony 1<br>9:30 am |                                                                                                    |                                                              |                                |                     |
|                     | Delivery Selection: Mobile Delivery<br>Delivery Calection: Mobile Delivery<br>Delivery to My Mobile Device Please note that you will receive 2 emails: 1 confirming your order and 1 with a link to your ticket(s) that can be scanned on your mobile<br>device. A email containing a link to your mobile tickets will be sent to you. The tickets can be added to Google Pay or Apple Wallet depending on your device which you<br>can then present on your mobile device for scanning at event entry. You will receive a second email with a link to download your tickets in a PDF format within the next<br>24 hours. |                  |                                                                                                    |                                                              |                                |                     |
|                     | Tickets                                                                                                    |                  |                                                                                                    |                                                              | c                              |                     |
|                     | Delivery Charge                                                                                                    |                  |                                                                                                    |                                                              | C                              | .00                 |
|                     | Under Charge                                                                                                    |                  |                                                                                                    |                                                              | Total Cost: \$ 0.              | 00                  |

If you have any questions or need assistance, please contact the CBU Athletic Ticketing Office by email at tickets@calbaptist.edu.

Please visit the <u>Commencement website</u> for Commencement related information.